ТЕМА: Создание и использование фреймов.

РАЗМЕЩЕНИЕ ФАЙЛОВ ПРОЕКТОВ И ПРОЧИХ ФАЙЛОВ И ИМЕНА ФАЙЛОВ ПРОЕКТОВ

- 1. В Вашей папке создайте папку с именем **В\_лр14**, совпадающим с именем файла с этим заданием, и затем скопируйте файл с заданием в эту папку.
- 2. При выполнении задания создавайте в папке **B\_np14** для каждой программы папку с именем, по смыслу соответствующим действиям, выполняемым составляемой программой, и сохраняйте все файлы, имеющие отношение к этой программе, в этой созданной папке (имена сохраняемых файлов должны отличаться от имен, присваиваемых по умолчанию, и должны по смыслу соответствовать действиям, выполняемым составляемой программой, причем рекомендуется, чтобы имя модуля отличалось от имени проекта цифрой, соответствующей номеру версии модуля).
- 3. ПРИ ВЫПОЛНЕНИИ СЛЕДУЮЩИХ ЛАБОРАТОРНЫХ РАБОТ ДЕЙСТВУЙТЕ АНАЛОГИЧНО ПРЕДЫДУЩЕМУ.

ФРЕЙМ И ЕГО СОЗДАНИЕ

 Фрейм является контейнером для размещения других компонентов, почти повторяет свойства формы и его можно помещать в формы и другие фреймы (с неограниченной вложенностью).
Фрейм представляет собой средство для создания шаблонов – наборов компонентов, используемых для конкретных целей. Любые изменения в сохраненном фрейме отображаются во всех использующих его проектах.

ПРОГРАММА 14-1

5. Создайте фрейм, для чего в окне Turbo Delphi в правом нижнем углу этого окна во внутреннем окне Tool Palette на вкладке Delphi Projects | Delphi Files выберите строку Frame

или выполните команды File => New => Other... (или нажмите на панели инструментов Standard кнопку New items) и затем в появившемся окне New Items в списке Item Categories выберите категорию Delphi Projects и вложенную в нее категорию Delphi Files и в ней значок Frame.

6. Поместите на созданный фрейм слева направо текстовое поле TEdit и метку TLabel, задайте для свойства Text текстового поля пустое значение, увеличьте размер шрифта метки и измените размеры фрейма как показано на Рисунке 1 с установкой значений свойств для текстового поля (Left=0, Top=0), метки (Top=0) и затем для фрейма (Anchors=[akLeft]), что создаст минимально возможный по размерам фрейм, привязанный к левому краю контейнера, в котором он будет располагаться, и сохраняющий расстояние от левого края контейнера при изменении размеров этого контейнера.

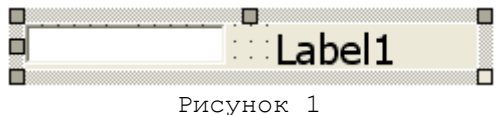

- 7. Обязательно измените имя фрейма (значение его свойства **Name**) желательно так, чтобы оно соответствовало назначению или составу фрейма, иначе в дальнейшем могут возникнуть трудности с использованием этого фрейма.
- 8. Сохраните созданный фрейм в отдельной папке внутри Вашей папки.
- 9. Для получения возможности расположения значка фрейма на вкладке окна

Tool Palette выполните в контекстном меню для области фрейма команду Add To Palette.

10. В появившемся затем окне Component Template Information (Рисунок 2), предназначенном для регистрации фрейма в окне Tool Palette, в поле <u>Component Name</u> задайте для нового компонента имя класса (желательно в соответствии с назначением или составом фрейма и можно даже после первой буквы T добавить значение его свойства Name), в раскрывающемся списке <u>Palette Page</u> выберите вкладку для размещения этого компонента (можно оставить предлагаемую вкладку, которая отсутствует в первоначальном наборе вкладок, и в этом случае она будет создана). Остальные элементы этого окна можно не использовать.

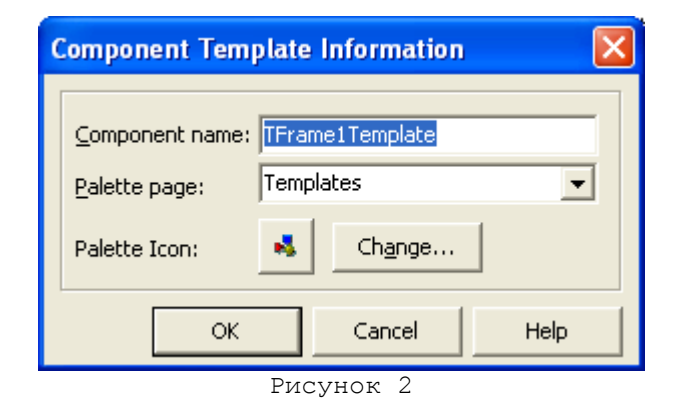

11. По аналогии с пп.5-10 выполните действия по созданию, сохранению и регистрации фрейма, в котором размещены сверху вниз кнопка TButton и метка TLabel (Рисунок 3). Измените начертание шрифта надписи на кнопке, увеличьте размер шрифта метки и измените размеры фрейма как показано на Рисунке 3

с установкой значений свойств для кнопки (**Top=0**), метки (**Left=0**) и затем для фрейма (**Anchors=[akLeft]**), что создаст минимально возможный по размерам фрейм, привязанный к левому краю контейнера, в котором он будет располагаться, и сохраняющий расстояние от левого края контейнера при изменении размеров этого контейнера.

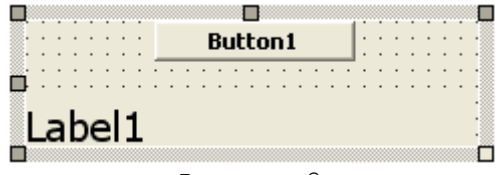

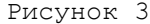

12. По аналогии с пп.5-10 выполните действия по созданию, сохранению и регистрации фрейма, в котором размещена кнопка TButton (Рисунок 4). Измените начертание шрифта надписи на кнопке и измените размеры фрейма как показано на Рисунке 4

с установкой значений свойств для кнопки (**Caption=Выход, Left=0, Top=0**) и затем для фрейма (**Anchors=[akRight]**), что создаст минимально возможный по размерам фрейм, привязанный к правому краю контейнера, в котором он будет располагаться, и сохраняющий расстояние от правого края контейнера при изменении размеров этого контейнера.

Создайте для кнопки процедуру обработки события **OnClick** с единственным оператором **Form1.Close.** 

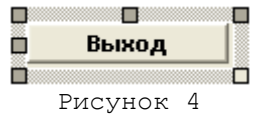

13. Реализуйте ПРОГРАММУ 2-1 с использованием созданных фреймов. При размещении фреймов на форме используйте значки фреймов с созданной вкладки окна Tool Palette и не обращайте внимания на появляющиеся при этом сообщения.

ОТЧЕТ О ВЫПОЛНЕНИИ РАБОТЫ

14. Продемонстрируйте выполнение созданной программы